Health Update Iberia Parish Nurses 09/04/2020

## Health System Program Tab:

- 1. There is now a **Program** tab that contains the same information posted to the Student Master Program tab.
- 2. If a school tags a student with the **QUA Quarantine** program, with a date range, it will be visible here also.

| Welcome Dashboard Student Master 🛛 Student Prog |                                        |          |            | gram List 🗵    | Program, CI | ub, Sport Count | Health System | ×         |            |          |          |
|-------------------------------------------------|----------------------------------------|----------|------------|----------------|-------------|-----------------|---------------|-----------|------------|----------|----------|
| A                                               | ABNEY ALEC JAMES (9059908) School: 005 |          |            |                |             |                 |               |           | SPED       | 504      |          |
| P                                               | rograms                                |          |            |                |             |                 |               |           |            |          |          |
|                                                 | Program                                | 1        | Program ID | Area/Reason/So | ore         | Begin Date      | Begin Type    | End Date  | End Type   | Se       | ervic Re |
| 1                                               | QUA Qu                                 | arantine |            | symptoms       |             | 2020-09-0       | 9             | 2020-09-1 | 8          |          |          |
|                                                 |                                        |          |            |                |             |                 |               |           |            |          |          |
|                                                 | 4                                      |          |            |                |             |                 |               |           |            |          |          |
| C                                               | ustom Codes                            |          |            |                |             |                 |               |           |            |          |          |
| H                                               | Code                                   |          | Value      | Begin Dat      | e En        | d Date          |               |           |            |          |          |
|                                                 |                                        |          |            |                |             |                 |               |           |            |          |          |
|                                                 | Demographics                           | Asthma   | IHP        | Consultation   | History     | Log             | Addresses     | Programs  | Permission | s Enroll | History  |

## Gear / Attendance by Day: Medical Quarantine Absences for + or Symptoms

 If a student was marked absent for quarantine positive test or symptoms, it will be as code 066 N Quarantine.

| At | AttendanceByDay 08.15.2020 |     |            |       |      |      |      |      |        |   |   |   |   |     |    |    |   |                     |
|----|----------------------------|-----|------------|-------|------|------|------|------|--------|---|---|---|---|-----|----|----|---|---------------------|
|    | Current Imported           |     |            |       |      |      |      |      |        |   |   |   |   |     |    |    |   |                     |
| Г  | Dis                        | Sch | Date       | OTIM  | OC   | ITIM | ICOD | DrCd | DrDate | F | н | 0 | U | S E | ND | OP | D | Out Reason          |
| 1  | 023                        | 015 | 09/18/2020 | 07:27 | 66 N |      |      |      |        | * |   |   |   |     | F  |    |   | Medical Quarantine* |
| 2  | 023                        | 015 | 09/17/2020 | 07:27 | 66 N |      |      |      |        | * |   |   |   |     | F  |    |   | Medical Quarantine* |
| 3  | 023                        | 015 | 09/16/2020 | 07:27 | 66 N |      |      |      |        | * |   |   |   |     | F  |    |   | Medical Quarantine* |
| 4  | 023                        | 015 | 09/15/2020 | 07:27 | 66 N |      |      |      |        | * |   |   |   |     | F  |    |   | Medical Quarantine* |
| 5  | 023                        | 015 | 09/14/2020 | 07:27 | 66 N |      |      |      |        | * |   |   |   |     | F  |    |   | Medical Quarantine* |
| 6  | 023                        | 015 | 09/11/2020 | 07:27 | 66 N |      |      |      |        | * |   |   |   |     | F  |    |   | Medical Quarantine* |
| 7  | 023                        | 015 | 09/10/2020 | 07:27 | 66 N |      |      |      |        | * |   |   |   |     | F  |    |   | Medical Quarantine* |
| 8  | 023                        | 015 | 09/09/2020 | 07:27 | 66 N |      |      |      |        | * |   |   |   |     | F  |    |   | Medical Quarantine* |

## Student Program List: How to Run for Quarantine Program Code

- Do a Search for "Student Program List" or go to Student Master > Lists > Student Program List.
- 2. Setup: Set for current year and desired site(s).
- 3. Set Program to "QUA" for "Quarantine"
- 4. From Date / To Date: Set from beginning of school to end of school.
  - a. You can adjust this as needed during the year.
- 5. Active Only: Place a check here and set date to first day of school or current date after school has begun.
- 6. Click **Ok** to obtain a listing of students.

| Setup-08.25.2020 |                              | × |
|------------------|------------------------------|---|
| Year :           | 2021 💌                       |   |
| District :       | 023 🗸                        |   |
| School :         | 001,005,006,007,010,015,     |   |
| Grade :          |                              |   |
| Gender :         |                              |   |
| Ethnic :         |                              |   |
| Program :        | QUA                          |   |
| Custom Codes :   |                              |   |
| Sped :           | ● All ○ Sped Only ○ Non Sped |   |
| 504 :            | ● All ○ 504 Only ○ Non 504   |   |
| From Date :      | Sep v 08 v 2020 v 📼          |   |
| To Date :        | Jun 🗸 4 🗸 2021 🗸 🖃           |   |
|                  | Active Only                  |   |
| As Of Date :     | Sep 💌 08 💌 2020 💌 🛄          |   |

- 7. Sort the report and move columns the way you want them.
- 8. Tap the **Save** button. Give it a name, then save again to store the report.

|      | New Report                              |
|------|-----------------------------------------|
|      | Title : Quarantine Report Description : |
|      |                                         |
| Save | Save Cancel                             |

9. From here on out, click in the **Report** field to call up your ready to go Quarantine report.

| Setup-08.25.2020 |                              | X |  |  |  |  |  |  |
|------------------|------------------------------|---|--|--|--|--|--|--|
| Year :           | 2021 👻                       |   |  |  |  |  |  |  |
| District :       | 023 👻                        |   |  |  |  |  |  |  |
| School :         | 001,005,006,007,010,015,     |   |  |  |  |  |  |  |
| Grade :          |                              |   |  |  |  |  |  |  |
| Gender :         |                              |   |  |  |  |  |  |  |
| Ethnic :         |                              |   |  |  |  |  |  |  |
| Program :        | QUA                          |   |  |  |  |  |  |  |
| Custom Codes :   |                              |   |  |  |  |  |  |  |
| Sped :           | ● All ○ Sped Only ○ Non Sped |   |  |  |  |  |  |  |
| 504 :            | ● All ○ 504 Only ○ Non 504   |   |  |  |  |  |  |  |
| From Date :      | Sep 🗸 08 🗸 2020 🗸 📑          |   |  |  |  |  |  |  |
| To Date :        | Jun 🗸 4 🗸 2021 🗸 🖃           |   |  |  |  |  |  |  |
|                  | Active Only                  |   |  |  |  |  |  |  |
| Of Date :        | Sep 🔻 08 💌 2020 💌 💷          |   |  |  |  |  |  |  |
| Reports :        | Quarantine Report            |   |  |  |  |  |  |  |
|                  | ОК                           |   |  |  |  |  |  |  |

## Program Sport Club Count: Obtaining Counts of Students with Quarantine Code by School

- Do a Search for "Program Sport Club" or go to Student Master > Count > Program Sport Club Count.
- 2. Set the year and school(s).
- 3. Type: set for "Program"
- 4. **Code(s):** Set for "**QUA**" Quarantine.
- 5. **Start Date / End Date:** Set for School Year or any other needed Date Range.
- 6. **Filters**: Use to set for grade ranges, As of Date if needed.
- 7. Results will show counts of students per school.

| ĺ | Setup-04.14.2020 |                              | × |
|---|------------------|------------------------------|---|
|   | Year :           | 2021 👻                       |   |
|   | District :       | 023 🗸                        |   |
|   | School :         | 700,,137,001,073,036,072     |   |
|   | Type :           | Program      Club      Sport |   |
|   | Code(s) :        | QUA                          |   |
|   | Start Date :     | Sep 🗸 08 🖌 2020 🖌 📼          |   |
|   | End Date :       | Jun v 04 v 2021 v 📼          |   |
|   |                  | Filters                      |   |
|   |                  | ОК                           |   |